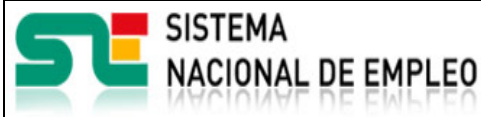

19/07/2021

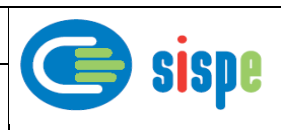

# Manual de usuario

# Alta de Miembro-Socio a partir de Agencia de Colocación

19 de Julio de 2021

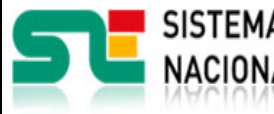

Ì

Creación o última modificación:

19/07/2021

Versión: 1.0

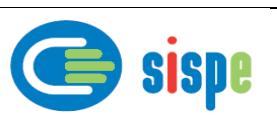

| ndice                                                                  |                       |
|------------------------------------------------------------------------|-----------------------|
| Índice                                                                 | 2                     |
| Índice de Ilustraciones                                                | 3                     |
| Capítulo 1. Introducción                                               | 4                     |
| 1.1. Objetivo del documento                                            | 4                     |
| 1.2. Contenido                                                         | 4                     |
| Capítulo 2. Descripción de la aplicación                               | 5                     |
| 2.1. Acceso a la aplicación                                            | 5                     |
| Capítulo 3. Caso de uso                                                | 6                     |
| 3.1. Caso de uso. Alta de Miembro/Socio a partir de Agencia.           | 6                     |
| 3.1.1. Introducción                                                    | 6                     |
| 3.1.2. Pantallas                                                       | 6                     |
| 3.1.2.1. Pantalla 1. Introducir datos del Miembro/Socio a dar de alta. | 6                     |
| 3.1.2.1.1.       Descripción general                                   | 6<br>7<br>7<br>7<br>8 |
| 3.1.2.2.1.       Descripción general                                   | 8<br>8<br>8<br>8<br>8 |

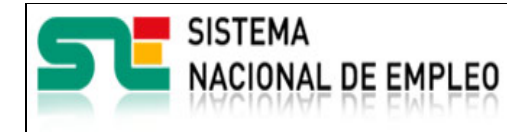

19/07/2021

Versión: **I.0** 

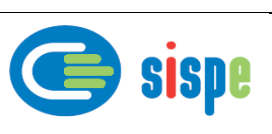

## Índice de llustraciones

| Ilustración 1 Opción de menú                            | 5 |
|---------------------------------------------------------|---|
| Ilustración 2 Alta de Miembro/Socio a partir de agencia | 7 |
| Ilustración 3 Alta de miembro/socio                     | 8 |

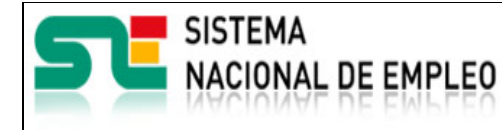

19/07/2021

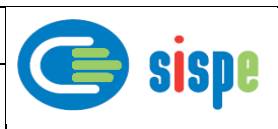

## Capítulo 1. Introducción

#### 1.1. Objetivo del documento

El objetivo de este documento es el de servir de ayuda en el uso de la aplicación de Gestión de Miembros y Socios que permitirá a los gestores de los Servicios Públicos de Empleo realizar altas de miembros y/o socios que interactúan con ellos a través de aplicaciones informáticas.

#### 1.2. Contenido

El documento se ha estructurado en los siguientes capítulos:

- <u>Capítulo primero</u>: introducción.
- Capítulo segundo: descripción de su acceso.
- Capítulo tercero: descripción de este caso de uso.

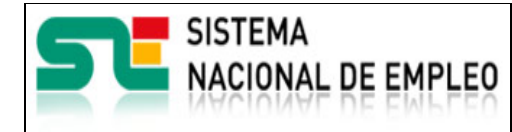

19/07/2021

Versión: 1.0

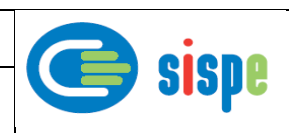

## Capítulo 2. Descripción de la aplicación

### 2.1. Acceso a la aplicación

Para acceder a esta aplicación, se debe seleccionar la opción de menú "EURES" en el catálogo de intranet. Y dentro de ella la opción "Gestión de Miembros y Socios"  $\rightarrow$  "Alta de Miembro/Socio a partir de Agencia".

| Aplicaciones:      | EURES                                                                                                    |
|--------------------|----------------------------------------------------------------------------------------------------|
| EURES              | <ul> <li>Configuración</li> <li>Informes         <ul> <li>Agenda de Actividades (*)</li> <li>Actividades</li> <li>Actividades</li> <li>Occumentos y Materiales</li> <li>Consultas Resueltas</li> <li>Gestión de Miembros y Socios</li> <li>Alta de Miembro/Socio a partir de Agencia (*)</li> <li>Alta de Socio (*)</li> </ul> </li> </ul> |
|                    | Baja de Miembro/Socio 😭                                                                                                    |
| <b>★</b> Favoritos | Consulta de Miembro/Socio 😭<br>Buscador de Miembros/Socios 😭                                                                                                    |

Ilustración I Opción de menú

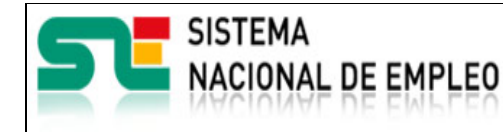

19/07/2021

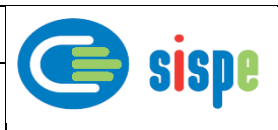

### Capítulo 3. Caso de uso

### 3.1. Caso de uso. Alta de Miembro/Socio a partir de Agencia.

#### 3.1.1. Introducción

Este caso de uso es el implementado en la aplicación "Alta de Miembro/Socio a partir de Agencia".

### 3.1.2. Pantallas

#### 3.1.2.1. Pantalla 1. Introducir datos del Miembro/Socio a dar de alta.

#### 3.1.2.1.1. Descripción general

Es la pantalla de inicio a la aplicación y permite realizar la introducción de datos del Miembro o Socio que se va a dar de alta.

Se deben cumplimentar obligatoriamente todos los datos solicitados para poder realizar el alta. Estos datos son los siguientes:

- Número de la agencia: Se trata del nº de la Agencia de Colocación de la entidad que desea darse de alta como Miembro o Socio utilizando la misma información que ya posee el SEPE para su Agencia.
- Tipo de colaborador: Se debe seleccionar la opción Miembro o Socio según la entidad desee registrarse.
- Seleccionar las tareas a desarrollar en correspondencia al tipo de colaborador seleccionado.

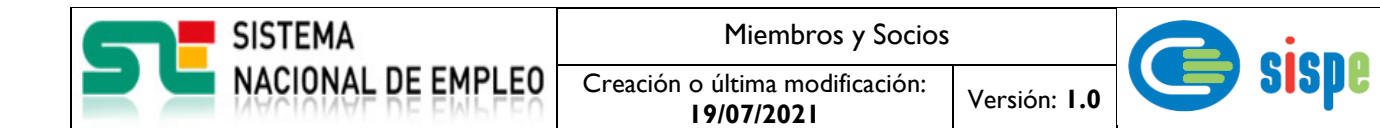

#### 3.1.2.1.2. Capturas

| Dirección General de Empleo<br>CONSEJERÍA DE ECONOMÍA,<br>EMPLEO Y HACIENDA<br>Comunidad de Madrid                              | Accesibilidad   Mapa Web   🗟 Escuchar                   |  |  |
|----------------------------------------------------------------------------------------------------|---------------------------------------------------------|--|--|
| Miembros y Socios »Alta »                                                                                                    | Bienvenido, Realizando Pruebas                          |  |  |
| Alta de Miembro/Socio                                                                                                    |                                                         |  |  |
| Alta de Miembro/Socio                                                                                                    |                                                         |  |  |
| Número de agencia:                                                                                                    |                                                         |  |  |
| Tipo de colaborador: 🔿 Miembro 🔿 Socio                                                                                          |                                                         |  |  |
| Los Miembros de EURES deben desarrollar todas las tareas siguientes, los Socios de EURES al menos una de las siguientes tareas: |                                                         |  |  |
| Contribuir al conjunto de ofertas de empleo conforme al art 17, apartado 1, letra a)                                            |                                                         |  |  |
| Contribuir al conjunto de demandas de empleo y de CV conforme al art 17, apartado 1, letra b)                                   |                                                         |  |  |
| Prestar servicios de apoyo a trabajadores<br>1, art 26 y, en su caso, art 27                                                    | y empresas conforme a los art 23 y 24, art 25, apartado |  |  |
| Ace                                                                                                    | otar Limpiar Cerrar                                     |  |  |
| © Servicio Público de Empleo Estatal - INTRANET                                                                                 |                                                         |  |  |
|                                                                                                    |                                                         |  |  |

Ilustración 2 Alta de Miembro/Socio a partir de agencia

#### 3.1.2.1.3. Validaciones

- Se comprueba que el número de agencia es correcto y corresponde a una agencia activa en el Servicio Público de Empleo.
- Se comprueba que se ha seleccionado un tipo de colaborador.
- Se valida que para un Miembro se marquen todas las tareas mostradas y si se trata de un Socio al menos existe una tarea marcada.
- El SPE que realiza el alta debe coincidir con el SPE gestor de la agencia y a su vez con la comunidad de la sede de la agencia de colocación.

#### 3.1.2.1.4. Acciones

Se podrán realizar las siguientes acciones:

- Pulsar el botón "Aceptar" para dar de alta el Miembro/Socio.
- Pulsar el botón "Limpiar", que devolverá la pantalla a su estado inicial con todos sus datos vacíos.
- Pulsar el botón "Cerrar", que cierra la ventana.

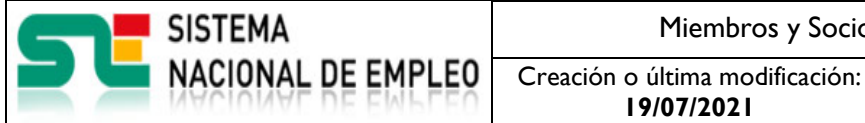

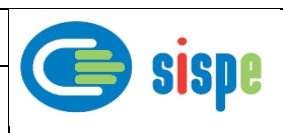

#### 3.1.2.2. Pantalla 3. Resultado de la operación de alta.

#### Descripción general 3.1.2.2.1.

El resultado correspondiente a la operación de alta se mostrará en esta pantalla.

#### 3.1.2.2.2. Captura

| Dirección General de Empleo<br>CONSEJERÍA DE ECONOMÍA,<br>EMPLEO Y HACIENDA<br>Comunidad de Madrid                                                                                  | Accesibilidad   <u>Mapa Web</u>   BEscuchar  |
|----------------------------------------------------------------------------------------------------|----------------------------------------------|
| Miembros y Socios »                                                                                                    | Bienvenido, Realizando Pruebas               |
| Miembros y Socios<br>El miembro/socio se ha dado de alta satisfactoriamente con número de identif<br>Se ha enviado un correo electrónico con las indicaciones de acceso a<br>Cerrar | icación 130000002.<br>la aplicación          |
| © Se                                                                                                    | ervicio Público de Empleo Estatal - INTRANET |

Ilustración 3 Alta de miembro/socio

#### 3.1.2.2.3. Validaciones

Ninguna -

#### 3.1.2.2.4. Acciones

Pulsar el botón "Cerrar", que cierra la ventana. -